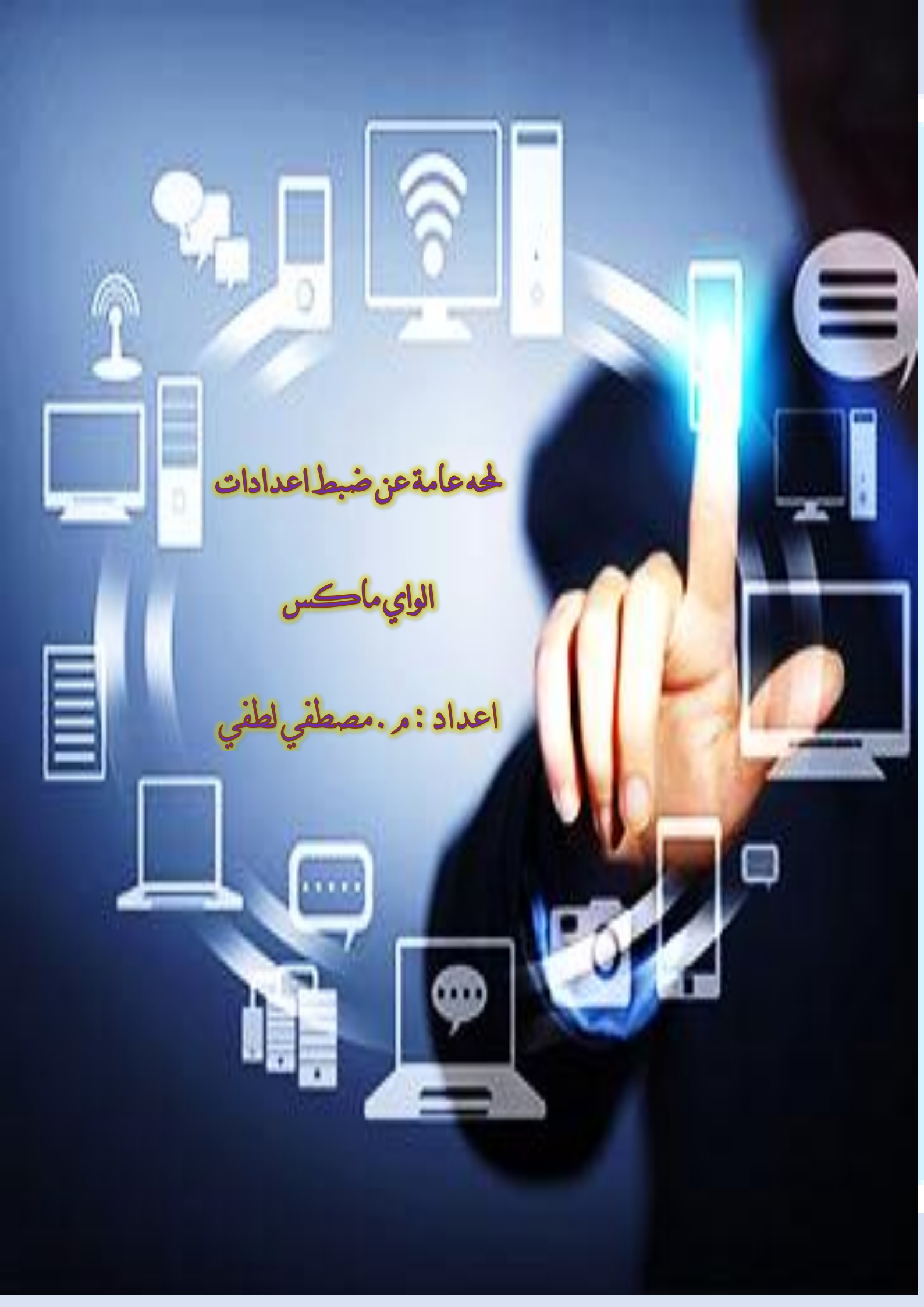

## <u> n sìa</u>

الي من تتسابق الكلمات لتخرج معبرة عن مكنون ذاتها امي الحبيبة .... الى من علمنى حرفا وساعدنى لاصل لاعلى مراكز العلم والقدر ابى الحبيب اهدي هذا العمل المتواضع راجيا من المولى عز وجل ان يجد القبول والنجاح نظرا لكثرة الاسئلة والاستفسارات حول اجهزة الواي ماكس وكيفية تفعيلها واعادة ضبطها من معرفة الرصيد وتغيير الرقم السري للعقد وتغيير الرقم السري لشبكة الوايرلس وتعبئة الرصيد للمشترك وكيفية جعل الواي ماكس USB يعمل كشبكة واي فاي انطلقت بفكرة انشاء كتاب يحتوي على شرح مجاب ومبسط ومرفق بالصور التوضيحية لابرز الاسئلة والاستفسارات المتعلقة بالواي ماكس راجيا من الله عز وجل ان يعود عليكم بالفائدة

وان ينال اعجابكم ورضائكم ...

تفعيل العقد على جهاز الماي فاي MIFI

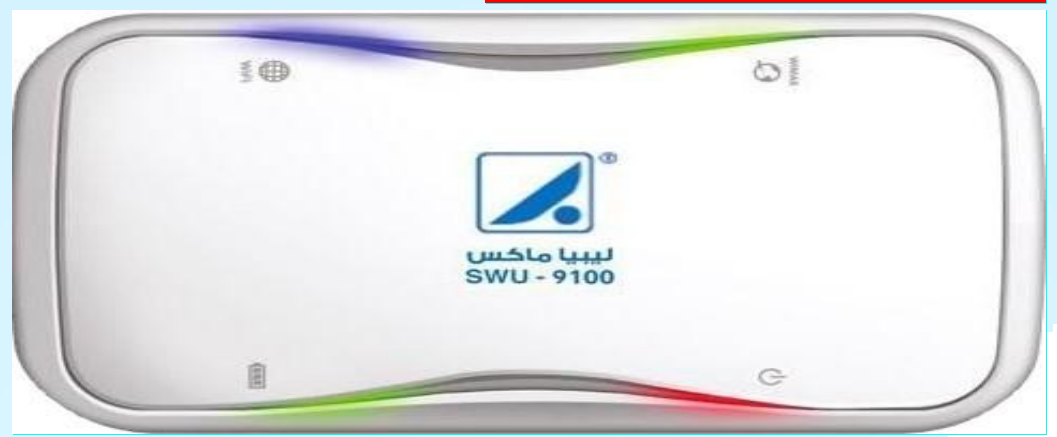

نقوم بتوصيل جهاز الواي ماكس بالكمبيوتر عند طريق الكيبل او عن طريق Wireless

وبالتالي نقوم بفتح المتصفح وكتابة رقم IP الموضح

# S 192.168.1.1

| x LTT Mobile Router x +                                                                           |
|---------------------------------------------------------------------------------------------------|
|                                                                                                   |
| user انقرم بادخال<br>passwoed و<br>ADMIN نفس الکلمة<br>MDMIN نفس الکلمة<br>ENIOY UBIQUITOUS DREAM |
|                                                                                                   |

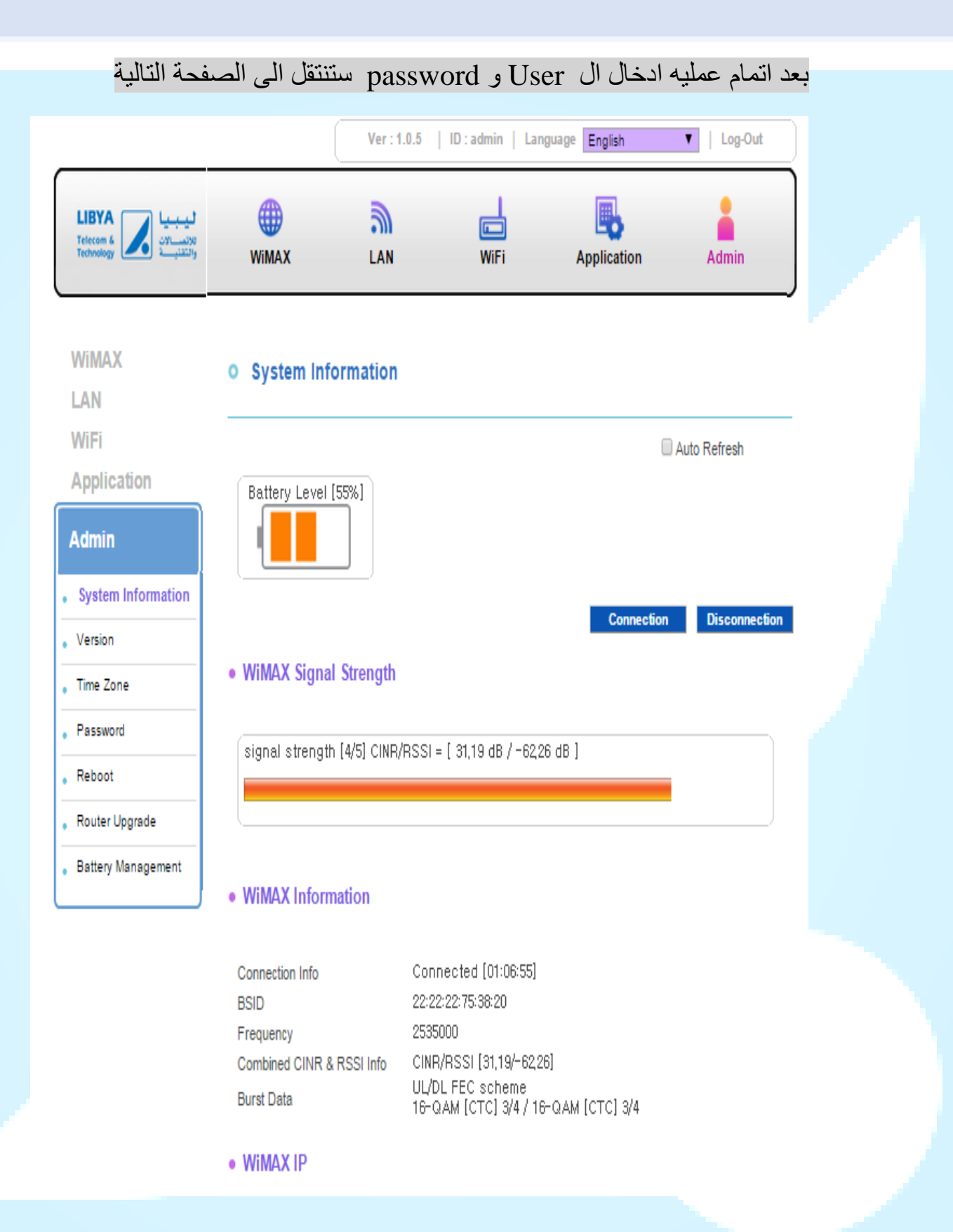

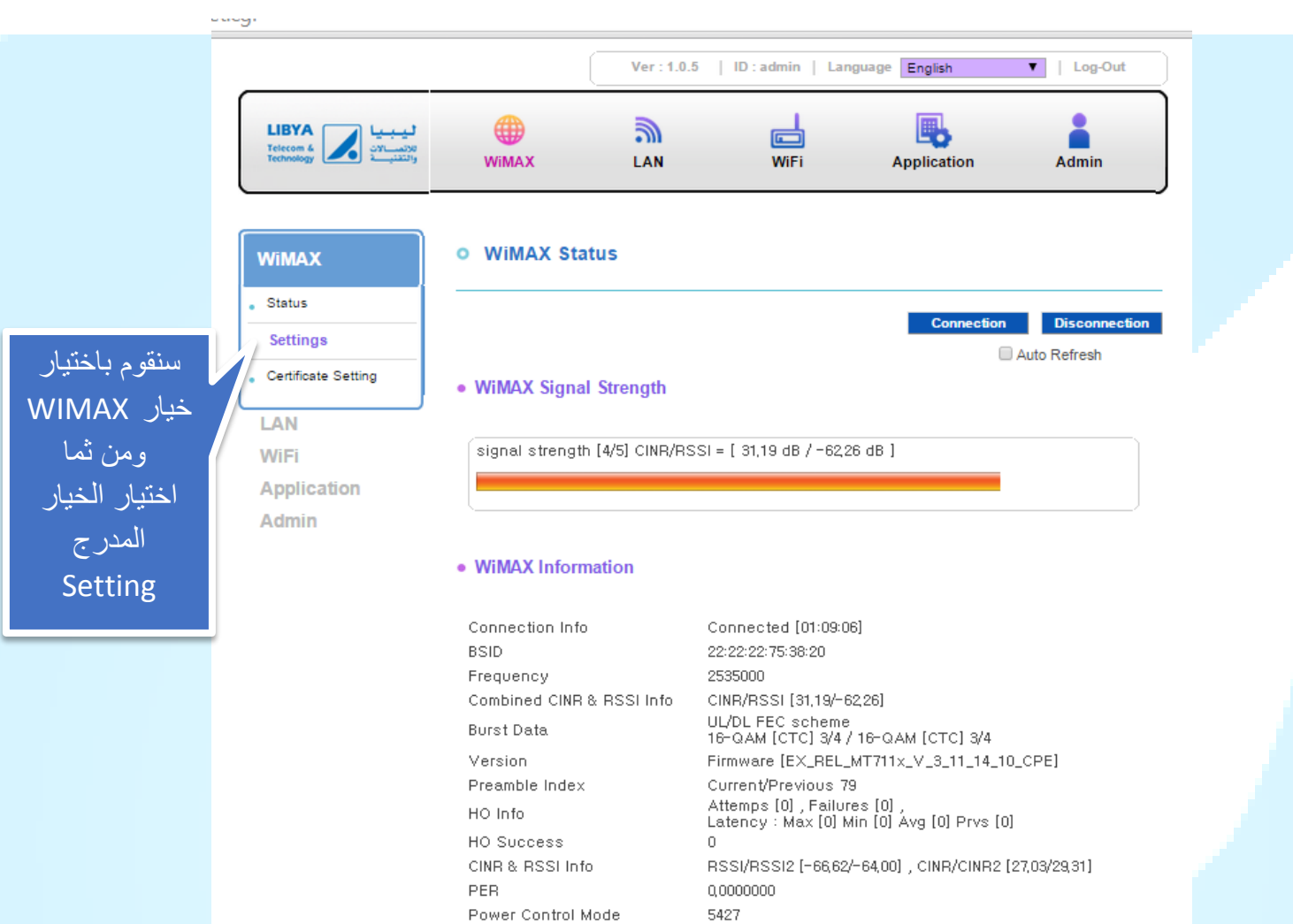

Ty Dowor Info

Ty Dower [09] May [09] Headreen Dower [4]

بعد اختيار الخيار Setting سننتقل الى الواجهة التالية ونقوم بكتابة اسم الحساب والرقم السري والضفط على الزر SAVE ليقوم بعملية تخزين البيانات المدخلة ومن ثما ننتظر بضع دقائق تتتم عملية اعادة التشغيل وتفعيل الحساب ورقم العقد على الجهاز ...

| WiMAX Authentication Setup |         |      |        |
|----------------------------|---------|------|--------|
| Inner NAI (ID)             | mustafa |      |        |
| Inner NAI Password         | •••••   |      |        |
|                            |         |      |        |
|                            |         |      |        |
|                            |         | Save | Cancel |
|                            |         |      |        |

تغيير رقم ال Wireless لجهاز ماي فاي MIFI

بعد اتمام عملية تسجيل الدخول لاعدادات الجهاز ستظهر لنا الصفحة التالية

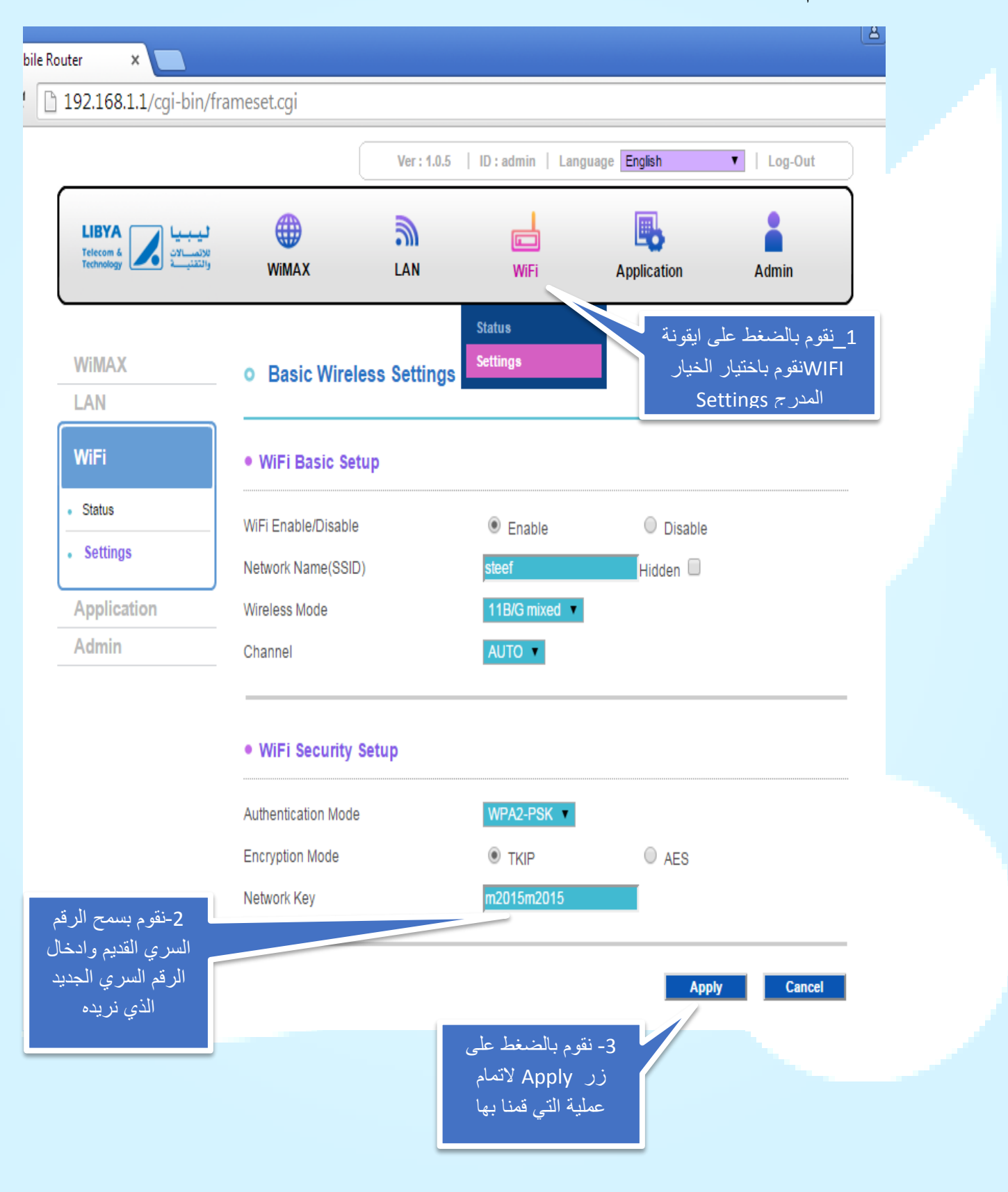

## تغییر رقم ال Wireless للوای ماکس

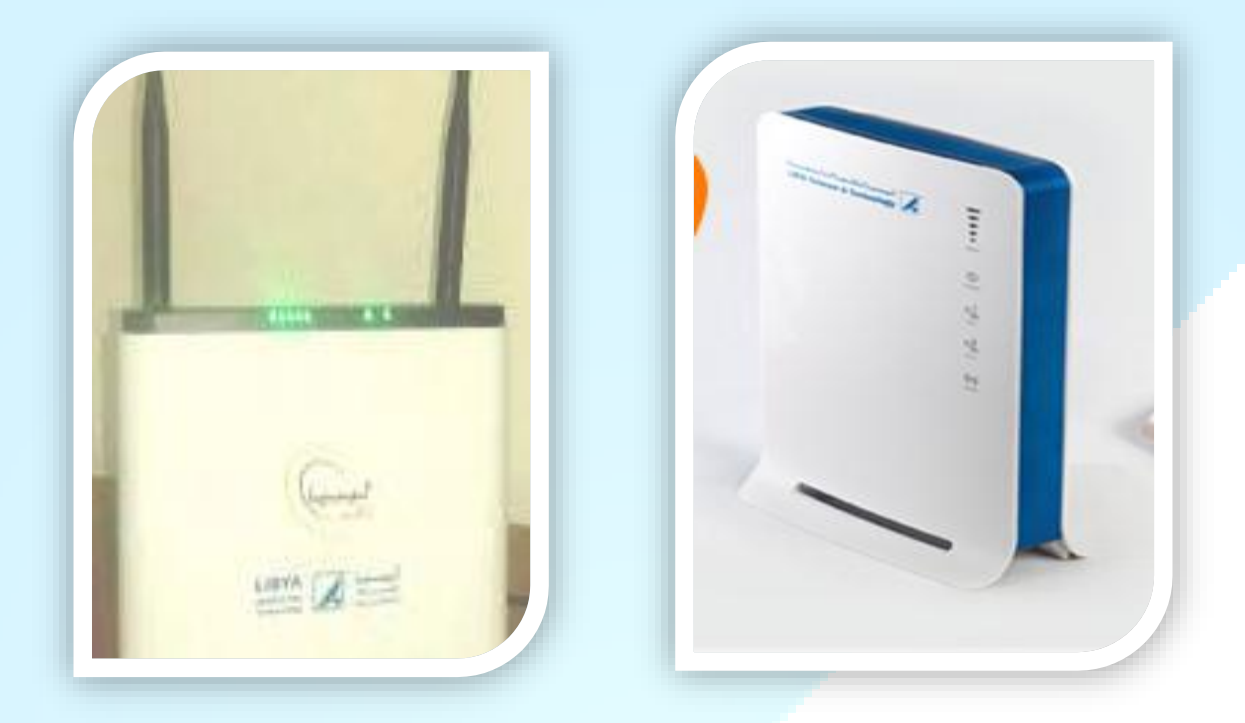

نقوم ادخال كلمة ADMIN كاسم للمستخدم ورقم السري ونتبع الخطوات الموضحة بالصور

| admin |                        |                      |
|-------|------------------------|----------------------|
|       | Username               |                      |
|       | Password               |                      |
| admin | 1 Please enter your us | ername and password. |
|       | Login                  | Cancel               |

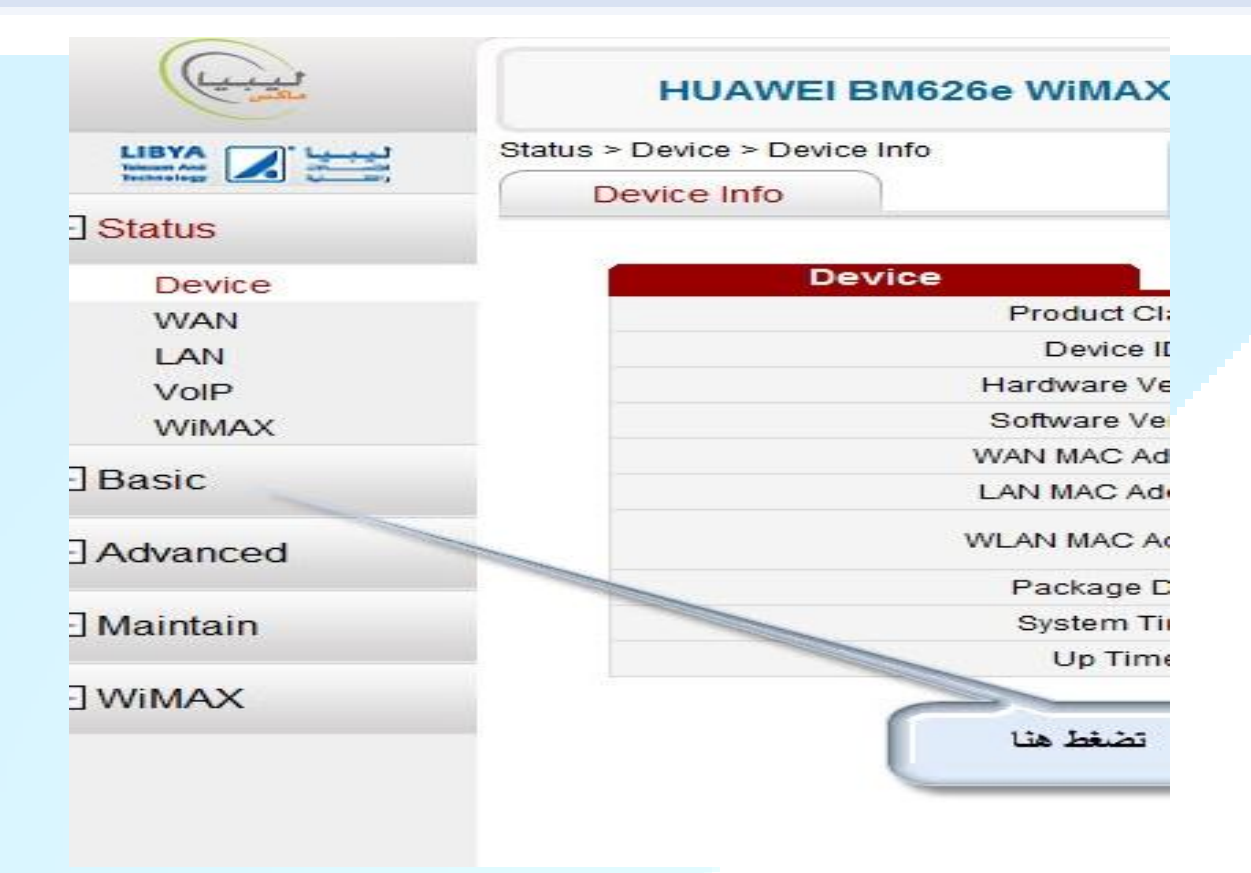

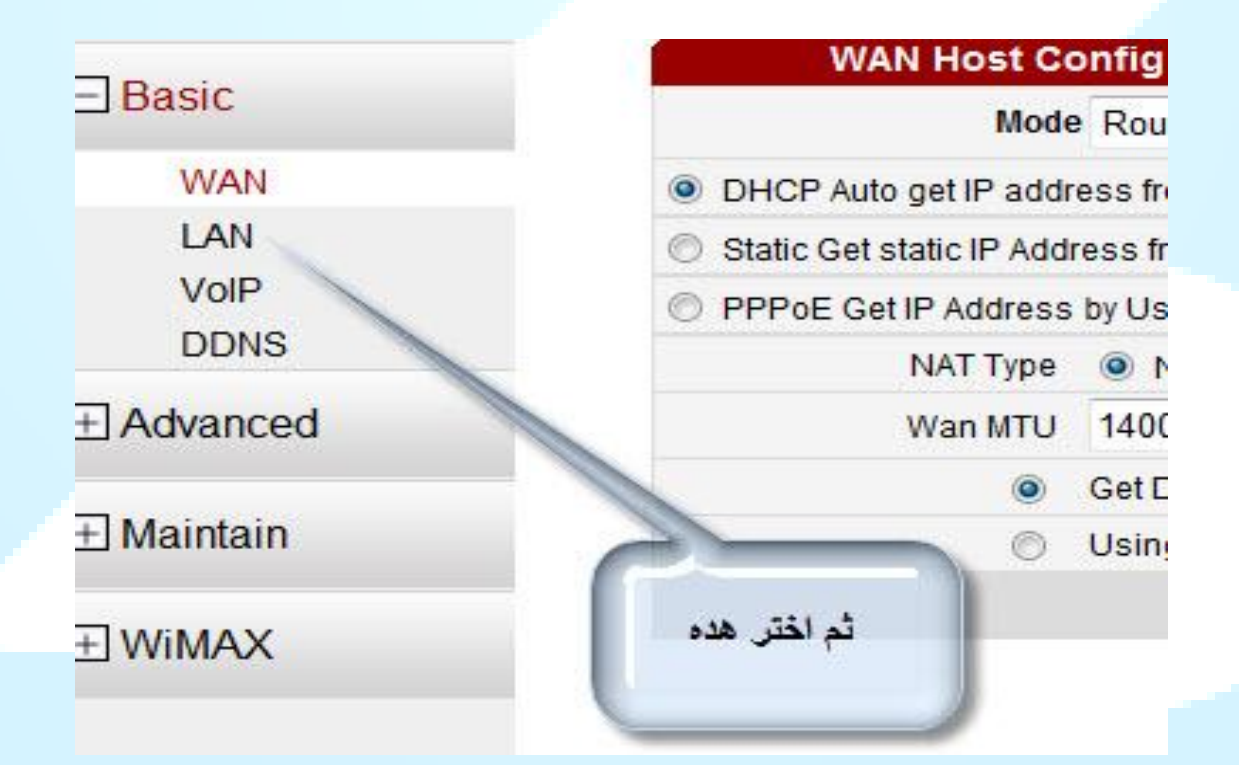

|           | WLAN Filler       |
|-----------|-------------------|
|           |                   |
| ntig      | IP Addres         |
|           | Subnet Mas        |
|           |                   |
|           |                   |
| er        |                   |
|           | Enable DHCP Serve |
|           | Start IP Addres   |
|           | End IP Addres     |
| · · · · · | Lease(uni         |
|           |                   |
|           |                   |
|           | er                |

ess

ss

|                   | Mode                   | 802.11b/g/n    |                                       |              |
|-------------------|------------------------|----------------|---------------------------------------|--------------|
| Regul             | atory Domain           | LY - Libya     | 8.7                                   |              |
|                   | Channel                | Auto           | 10.                                   |              |
|                   | MCS                    | Auto           | <b>.</b>                              |              |
|                   | Bandwidth              | 20             | -                                     | MHZ          |
| rans<br>مسح الاول | mitting pover<br>هنا ا | 11<br>13dBm)   |                                       | dBm (802.11  |
| بصودد جديد        | beneshid               | 2346           |                                       | B (between 2 |
| هدا المكان        | acon Interal           | 100            |                                       | ms (between  |
| DIGIO             | blocard                | 2347           |                                       | B (between 1 |
| Multiple          | SSIL number            | 2              |                                       |              |
|                   | SSIL Index             | SSID1          | Ŧ                                     |              |
|                   | STID                   | HW1            |                                       |              |
| Max Associate De  | evice Numbe            | 16             |                                       | (between 1 a |
|                   | Hide SSID              |                |                                       |              |
| Secu              | rity Configure         | WPA-PSK        | Ť                                     |              |
| WPA Pr            | e-Shared Key           | ••••••         |                                       | (between 8 a |
| W                 | PA Encryption          | TKIP+AES       | · · · · · · · · · · · · · · · · · · · |              |
|                   | Enable WPS             |                |                                       |              |
| لقوم بالضغط على   | WPS Pin                | Client PinCode | +                                     | 01234567     |
| Apply لاتمام عم   |                        |                |                                       |              |
| التي قمنا بها     |                        |                |                                       |              |

## معرفة الرصيد عن طريق الموقع

اولا نقوم بالدخول على الموقع الخاص لشركة Ltt

/http://www.ltt.ly/personal/wimax

ستظهر لنا الصفحة التالية وللدخول لمعرفة معلومات الحساب للواي ماكس سنقوم بالضفط على حساب الانترنت ( الخيار المدرج لدى قائمة حسابي )

| لآت والتقنية                               | × ليبيا للاتصالا |                  |                        |                           |                                                        |                  |                    |                          |              |                                       |
|--------------------------------------------|------------------|------------------|------------------------|---------------------------|--------------------------------------------------------|------------------|--------------------|--------------------------|--------------|---------------------------------------|
| XDV                                        | www.ltt.ly/p     | ersonal/wimax/#  |                        |                           |                                                        |                  |                    |                          |              |                                       |
|                                            | X                | ENGLISH <b>f</b> | يد خدماتي 🗸            | وظائف شاغرة جد            | حخوار المشتركيد                                        | تواصل            | اللواب             |                          |              |                                       |
|                                            |                  | بحف              |                        | حسابي                     | ميديا                                                  | الدعم            | ليبيافود           | Jaci                     | شخصي         |                                       |
|                                            |                  |                  |                        | رنت<br>ب الانترنت<br>روني | حساب الانت<br>حساب <mark>حساب</mark><br>البريد الالكتّ |                  |                    |                          |              |                                       |
|                                            |                  |                  | -                      |                           |                                                        |                  |                    | ليبيا ماكس<br>جول الخدمة | بات الانترنت | لی شخصی خده که شخصی در م<br>لیبیاماکس |
|                                            | Y /              |                  |                        |                           |                                                        |                  |                    |                          |              | حول الخدمة<br>باقة ليبيا ماكس 400     |
| Aleap<br>Tavels                            |                  | шСп<br>(WIMAX)   | ليبيا                  |                           |                                                        |                  |                    |                          |              | الاجهزة<br>MyFi SWU-9100              |
| re to go<br>el in Ap                       | o on<br>oril     |                  |                        |                           |                                                        |                  | - Farmer           | ليبيا ماكس               |              | امادن التعصية<br>بلغ عن مشكلة         |
| apuaveisonin<br>-ID-4.9 Ad<br>r googleads. | a.doubleclick.r  | ÷ 11 1 50 • 1    | n -n 1 <sup>7</sup> ng | ىركة ليبيا للإتصالات      | ) والتي أطلقتها شُ                                     | ننية ((واي ماكس) | دمة القائمة على تة | هوالإسم التجاري للذ      |              | و سؤال                                |

نقوم بادخال بيانات المستخدم الموجوده بالعقد ورمز التحقق والضفط على زر الدخول

|      |                          |                                     |                                | ئمة               | القا |
|------|--------------------------|-------------------------------------|--------------------------------|-------------------|------|
|      |                          |                                     | تسجيل الدخول                   | [ English ] اللغة |      |
|      | T                        | بيانات                              | نوع تسجيل الدخول:              |                   |      |
|      | ▼ Itt.ly @               | mustafa                             | اسم المستخدم؛                  |                   |      |
|      |                          |                                     | كلمة المرور:                   |                   |      |
|      |                          |                                     | الرقم السري:                   |                   |      |
|      | 778                      | 7178                                | رمز التحقق:                    |                   |      |
| دخول |                          |                                     |                                |                   |      |
|      |                          |                                     | نسيت كلمة المرور الخاصة بك     |                   |      |
|      | ؛ الذاتية (116) لتصغيرها | مة بك , الرجاء الإتصال بخدمة العملا | في حالة نسيت كلمة المرور الخار |                   |      |

ستظهر لنا الصفحة التالية التي تحتوي على بيانات المشترك وتمكنك من معرفة المتبقي من رصيد اشتراكك

General Info About Individual Account

| User name               |                     |                   |
|-------------------------|---------------------|-------------------|
| Account type            |                     |                   |
| Full name               |                     |                   |
| Email                   |                     |                   |
| Fixed phone number      |                     |                   |
| Mobile Number           |                     |                   |
| Gender                  | Male                |                   |
| Date of birth           |                     |                   |
| Account creation date   | 21-05-2012.08:34:35 |                   |
| Account expiration date | 10-10-2015 00:00:00 |                   |
| Account status          | Active              |                   |
| Account balance         | 10000DIRHAMS        | الرصيد<br>المتبقي |

خطوات تعبئة الرصيد عن طريق موقع LTT

| Telecom & Technology  |                                                                    |                                                                                                    |
|-----------------------|--------------------------------------------------------------------|----------------------------------------------------------------------------------------------------|
|                       |                                                                    |                                                                                                    |
| Menu                  |                                                                    |                                                                                                    |
| asic Information      | General Info About Individual Account                              |                                                                                                    |
| pdate Basic Info      | User name                                                          |                                                                                                    |
| My Service            | Account type                                                       | and the transmission of the second second second second second second second second second second second second |
| Manage My Service     | Manage                                                             | لقوم بالضغط على my service                                                                                      |
| Language [ العربية ]  | Email                                                              |                                                                                                    |
|                       | Fixed phone number                                                 |                                                                                                    |
|                       | Mobile Number                                                      |                                                                                                    |
|                       | Gender                                                             | Male                                                                                                    |
| > URI: zfaal00@itt.ly | Date of birth                                                      |                                                                                                    |
| Logout                | butte of birth                                                     |                                                                                                    |
| Logout                | Account creation date                                              | 21-05-2012 08:34:35                                                                                             |
| Logout                | Account creation date Account expiration date                      | 21-05-2012 08:34:35<br>20-09-2015 00:00:00                                                                      |
| Logout                | Account creation date<br>Account expiration date<br>Account status | 21-05-2012 08:34:35<br>20-09-2015 00:00:00<br>Active                                                            |

### BACK TO LTT.LY

| LIBYA<br>Telecom & Technology | My LTT                                                |                                                  |                 |
|-------------------------------|-------------------------------------------------------|--------------------------------------------------|-----------------|
| 🖌 » Manage My Se              | rvice                                                 |                                                  |                 |
| Menu                          | Manage My Service                                     |                                                  |                 |
| Basic Information             | Manage my service includes: Switch ON/OFF Servies, Re | charge account by recharge card, Change Packages |                 |
| Update Basic Info             | Change Descuerd (Din                                  | Decharge card                                    |                 |
| My Service                    | Vou can change your service                           | You can recharge your account by                 |                 |
| Manage My Service             | password and your Pin through this function.          | entering the number of a recharge card.          |                 |
| Change Password/Pin           |                                                       |                                                  |                 |
| Recharge card                 |                                                       |                                                  | نقوم بالضفط على |
| Language [ العربية ]          | Change Password/Pin                                   | Recharge card                                    | Recharge card   |
| Login Info                    |                                                       | -                                                |                 |

نقوم بادخال رقم الكرت ورمز التحقق والضغط على Submit

| Card No.:                                                                                                    | 9372816574836                                                                                                    |  |
|----------------------------------------------------------------------------------------------------|----------------------------------------------------------------------------------------------------|--|
| /erification code:                                                                                                    | 5890                                                                                                    |  |
|                                                                                                    | Submit                                                                                                    |  |
|                                                                                                    |                                                                                                    |  |
|                                                                                                    |                                                                                                    |  |
|                                                                                                    |                                                                                                    |  |
|                                                                                                    | ستظهر لنا رسالة تفيد بنجاح اتمام عملية تعبئة الرصيد                                                                                                    |  |
|                                                                                                    |                                                                                                    |  |
| LIBYA                                                                                                    | My LTT                                                                                                    |  |
| Telecom & Technology                                                                                                    |                                                                                                    |  |
| Telecom & Technology                                                                                                    |                                                                                                    |  |
| Telecom & Technology                                                                                                    | ervice » Recharge card                                                                                                    |  |
| Telecom & Technology       Image My Second Second Seco | ervice » Recharge card Recharge card                                                                                                    |  |
| Telecom & Technology     Nanage My Se     Nenu Basic Information                                                                                                    | ervice » Recharge card Recharge card You can recharge your account by entering the number of a recharge card.                                                                                                    |  |
| Telecom & Technology     Nanage My Se     Menu Basic Information Update Basic Info                                                                                                    | ervice » Recharge card Recharge card You can recharge your account by entering the number of a recharge card.                                                                                                    |  |
| Telecom & Technology      Manage My Service      Telecom & Technology      Manage My Service                                                                                                    | ervice » Recharge card          Recharge card         You can recharge your account by entering the number of a recharge card.         You can recharge your account by entering the number of a recharge card.         You request to recharge by voucher card is accepted, the business No is 548346306, please check your balance                |  |
| Telecom & Technology      Nanage My Service      Manage My Service                                                                                                    | ervice       » Recharge card         Recharge card       You can recharge your account by entering the number of a recharge card.         You can recharge your account by entering the number of a recharge card.         You can recharge to recharge by voucher card is accepted, the business No is 548346306, please check your balance later. |  |
|                                                                                                    | ervice                                                                                                    |  |
| Telecom & Technology      Manage My S      Menu Basic Information Update Basic Info My Service Manage My Service Change Password/Pin Recharge card                                                                                                    | ervice                                                                                                    |  |
| Telecom & Technology          Image My Service         Manage My Service         Manage My Service         Change Password/Pin         Recharge card                                                                                                    | ervice » Recharge card<br>Recharge card<br>You can recharge your account by entering the number of a recharge card.<br>You request to recharge by voucher card is accepted, the business No is 548346306, please check your balance<br>later.<br>Back                                                                                               |  |
| <ul> <li>Telecom 6 Technology</li> <li>Manage My Service</li> <li>Manage My Service</li> <li>Change Password/Pin</li> <li>Recharge card</li> <li>Language [ العربية ]</li> </ul>                                                                                                    | ervice » Recharge card<br>You can recharge your account by entering the number of a recharge card.<br>You request to recharge by voucher card is accepted, the business No is 548346306, please check your balance<br>later.<br>Back                                                                                                    |  |

كيفية تحويل وتعبئة الرصيد في أي حساب اخر (عقد اخر)

يتيح لنا الموقع امكانية تعبئة الرصيد لاي حساب اخر عن طريق حسابك الشخصي أي كعملية تحويل قيمة رصيد الكرت المدخل الى أي حساب اخر عن طريق حسابك بالخطوات الموضحة بالصورة التالية :

| Basic Information       You can recharge your account by entering the number of a recharge card.         Update Basic Info       Account List         My Service       Type       URI/MDN       Account       Balance       Expiration         Manage My Service       Image Password/Pin       3 ^538088       5963.00       01-01-203         Recharge card       Recharge for another number       Image Password/Pin       Image Password/Pin       Image Password/Pin                                                                                                    | Date                       |
|----------------------------------------------------------------------------------------------------|----------------------------|
| Update Basic Info       Account List         My Service       Type       URI/MDN       Account       Balance       Expiration         Change Password/Pin       3 2538088       5963.00       01-01-203         Recharge card       Recharge for another number       Image Password (Comparing the comparing the compa | Date                       |
| My Service       Type       URI/MDN       Account       Balance       Expiration         Change Password/Pin       ©       Normal       3 2538088       5963.00       01-01-203         Recharge card       Image for another number       Image for another number       Image for another number       Image for another number                                                                                                    | Date                       |
| Manage My Service     المحتيار عملية تحويل الرصيد     مالمات المحتيار عملية تحويل الرصيد       Recharge card     المحتيار عملية تحويل الرصيد                                                                                                    |                            |
| Recharge card Recharge for another number الرصيد Recharge card                                                                                                    |                            |
|                                                                                                    | نقوم بالضغط على المرب      |
| د تحويله القيمة Other Number: mustafa@ltt.ly                                                                                                    | فوم بادخال اسم الحساب المر |
| Input Recharge Card Number                                                                                                    |                            |
| Login Info                                                                                                    |                            |
| لتحقق (Card No.: 93/46/288/4361                                                                                                    | قوم بادخال رقم الكرت ورمز  |
| Verification code: 6602                                                                                                    |                            |

وبعد اتمام هذه العملية تظهر لنا رسالة تفيدنا باتمام عملية التعبئة بنجاح>>>

تغيير ارقام العقد

يمكننا تغيير رقم العقد او رقم Pin الخاص بالمشترك عن طريق الاتصال بالرقم 116 او عن طريق الموقع بالخطوات التالية :

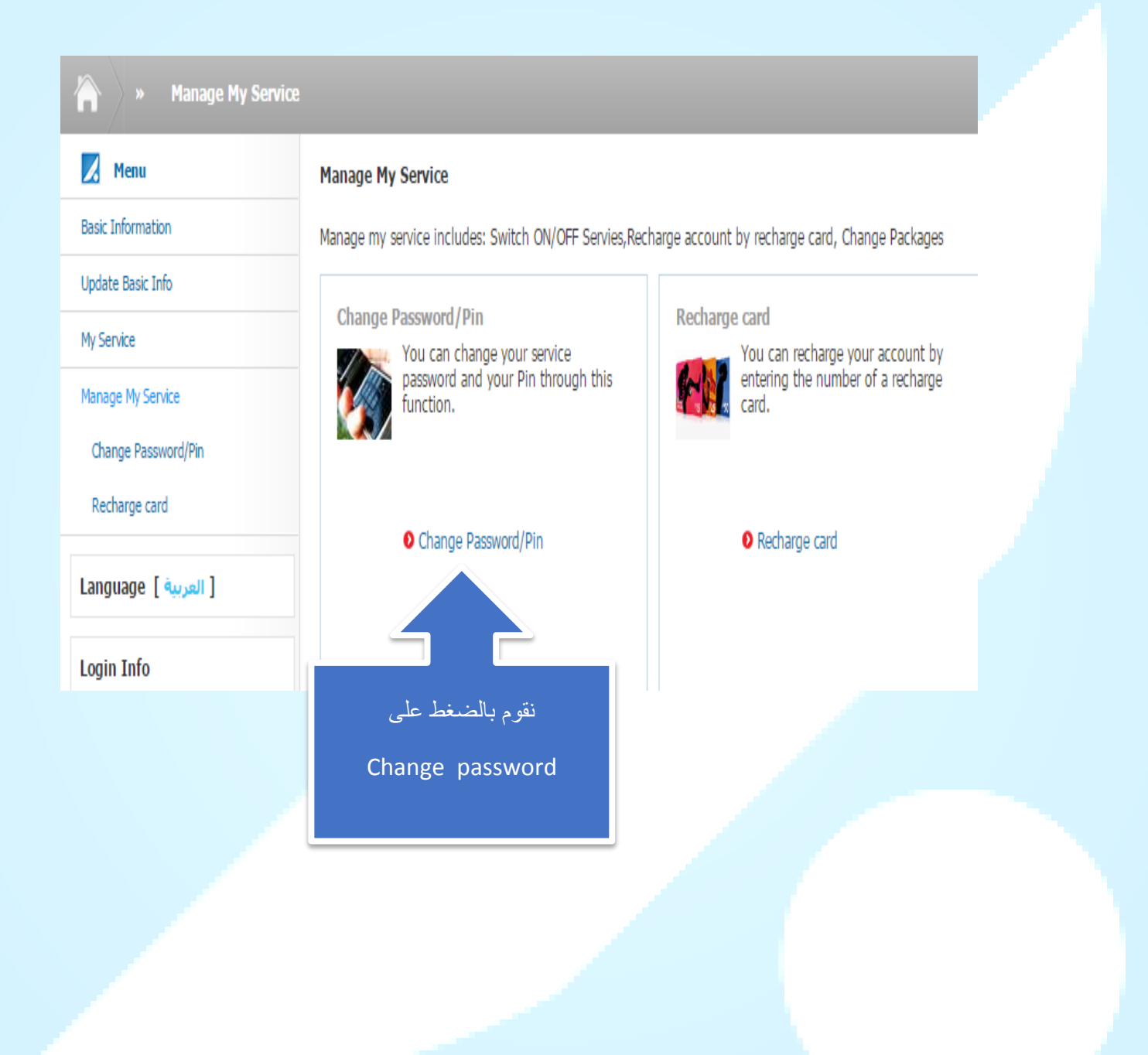

تغيير رقم PIN المتكون من اربع ارقام

### Change Password/Pin

You can change your service password and your Pin through this function.

| Password type:     | ●PIN ◎Service password                                                |
|--------------------|-----------------------------------------------------------------------|
| Old PIN:           | نقوم بادخال رقم Pin القديم *                                          |
| New PIN:           | نقوم بادخال رقم Pin الجديد<br>The length of the PIN must be 4 digits. |
| Confirm PIN:       | نقوم باعادة كتابة رقم Pin الجديد *                                    |
| Verification code: | 5052                                                                  |

Submit

## تغيير رقم التسلسلي للعقد المتكون من 16 رقم

### » Change Password/Pin

### Change Password/Pin

You can change your service password and your Pin through this function.

| Password type:     | ◎PIN <sup>●</sup> Service password                                                    |
|--------------------|---------------------------------------------------------------------------------------|
| Old password:      | نقوم بادخال الرقم التسلسلي القديم                                                     |
| New password:      | نقوم بادخال الرقم التسلسلي الجديد<br>The max length of the password is 16 characters. |
| Confirm password:  | نقوم بادخال كتابة الرقم التسلسلي الجديد *                                             |
| Verification code: | 336                                                                                   |

Submit

### طريقة تفعيل خدمة بكيفك

فكرة "بكيفك" الأساسية هي: السداد حسب مقدار الاستهلاك، عبر ربط استهلاك رصيدك (النقدي) بمقدار استهلاكك للخدمة وتيتح لنا الموقع امكانية تغيير باقة المستخدم من الباقة الحصة الشهرية الى باقة بكيفك عبر الخطوات التالية >>

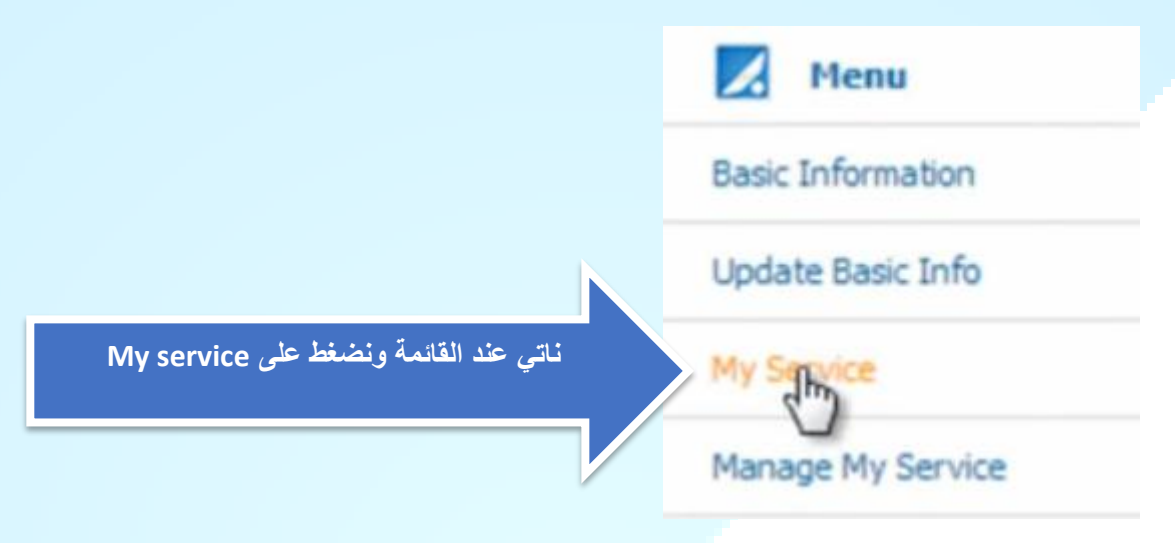

### **Product Subscription**

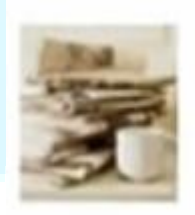

You can query product subscription information, including rate plans and service packs.

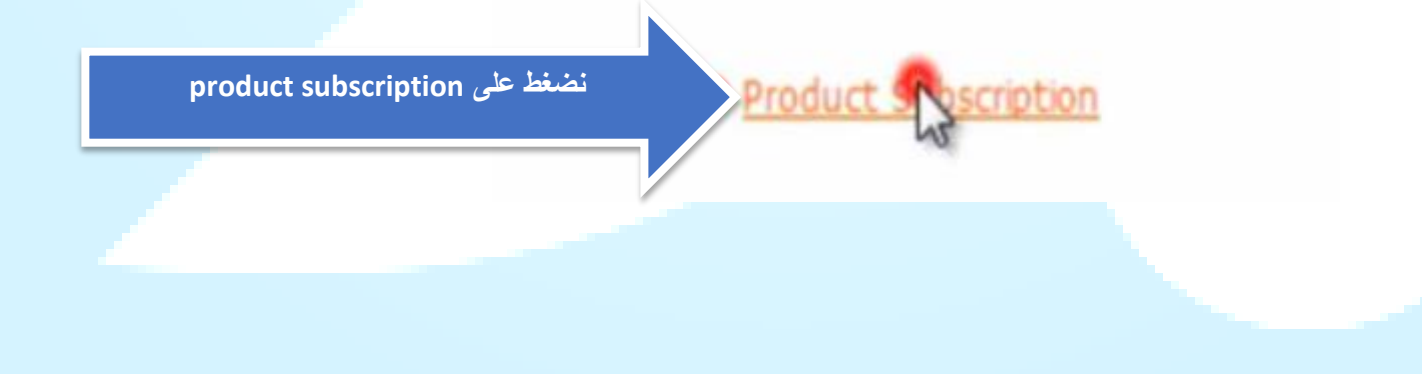

#### Service pack

| Service Pack Name   | Order Time          | Effective Date      | State  |
|---------------------|---------------------|---------------------|--------|
| DialUp_PRE          | 09-12-2009 12:19:43 | 09-12-2009 12:19:43 | Active |
| WIMax_PRE(2MB)      | 09-12-2009 12:19:43 | 09-12-2009 12:19:43 | Active |
| WiMaxYearFee_PRE    | 10-12-2009 10:25:17 | 10-12-2009 10:25:17 | Active |
| WiMaxMonthlyFee_PRE | 10-12-2009 10:25:17 | 10-12-2009 10-25:17 | Active |

#### **Product Subscription**

You can query product subscription information, including rate plans and service packs.

#### Rate plan

| Main Product Name | Order Time          | St |
|-------------------|---------------------|----|
|                   | 09-12-2009 12:19:43 | Ac |

#### Speed

Service Pack Name

LibyaMax B'kayfek speed up to 2 Mbps ليبياماكس خدمة بكيفك بسرعة تصل حتى 2 م.بت/ث®

لبياماكس خدمة بكيفك بسرعة تصل حتى 1 م.بت/ث الله LibyaMax B'kayfek speed up to 1 Mbps

#### نقوم بالضغط هنا لاز الة الاختيار عن الباقة الشهرية

#### Package

Package Name

لله الشهرية بسرعة تصل 2 م.بت/ت الله الشهرية بسرعة تصل 2 م.بت/ت الله الشهرية بسرعة تصل 2 م.بت/ت الم

نقوم بالضفط هنا لاتمام العملية

Confirm

عند الانتهاء ستظهر لنا رسالة تفيد باتمام عملية تغيير الباقة بنجاح >>>

### طريقة جعل الواي ماكس Usb يبث وايرليس عن طريق برنامج Connectify

نبذة عن برنامجConnectify

يمكنك من خلال برنامج <u>Connectify</u> ان تجعل حاسبك الشخصي مصدر للوايرليس. عن طريق برنامج <u>Connectify</u> يتم توزيع الوايرليس للأجهزة المحيطة, فيقوم البرنامج بصنع شبكة داخلية بجهازك حتى يستطيع من يملك حولك اجهزة لاب توب أو آي باد أو جهاز موبايل الدخول لشبكة الانترنت عن طريق الشبكة التي تملكها انت.

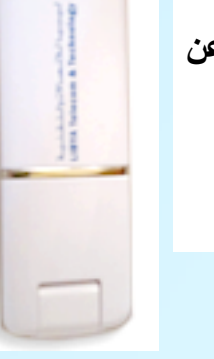

لتحميل البرنامج ندخل على الرابط التالي :

http://www.connectify.me

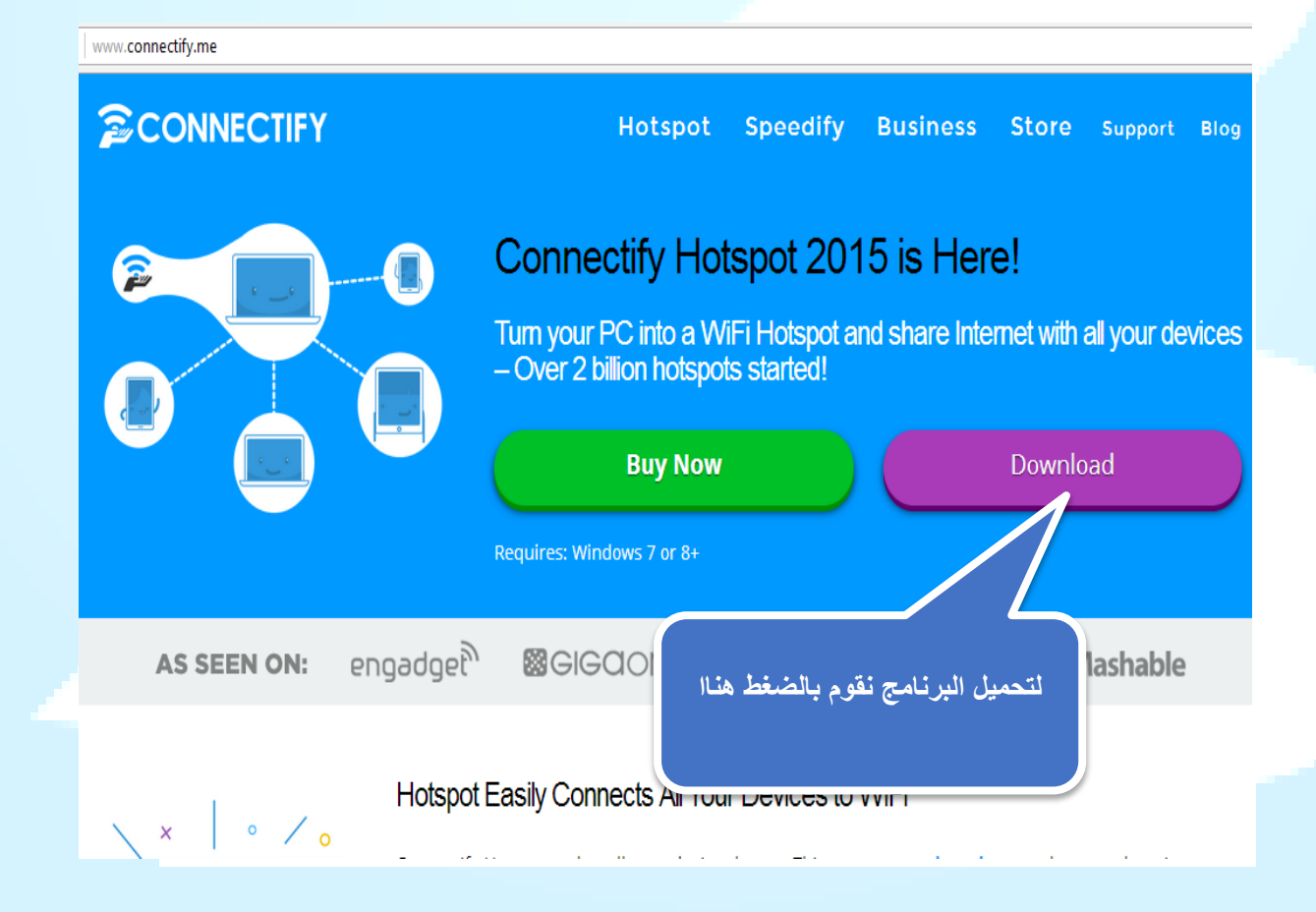

### شرح اعدادات البرنامج

بعد اتمام عملية تحميل وتثبيت برنامج Connectify على جهاز الكمبيوتر نقوم بفتح برنامج صله ليتم توصيل الانترنت بجهاز الكمبيوتر ونقوم بفتح الوايرلس ومن ثما الذهاب الى برنامج Connectify لاضافة الاعدادات التالية :

|                                                                                                    | End Settings Clients Clients -                                             |
|----------------------------------------------------------------------------------------------------|----------------------------------------------------------------------------|
| اضافة اسم للشبكة المراد انشائها                                                                                             | Hotspot Name  Connectify-bufa                                              |
| نقوم باضافة رقم سرى للشبكة                                                                                                  | Password                                                                   |
| هنا يحدد البرنامج مانوع المودم المراد<br>مشاركة الانترنت عن طريقة( هل هوا جهاز<br>واي ماكس او من DSLاو من شبكة واي<br>فاي ) | Internet to Share Help me pick No Internet Sharing Advanced Settings       |
|                                                                                                    | Share Over                                                                 |
| هنا يتم تحديد نوع تشفير الشبكة                                                                                              | Sharing Mode Wi-Fi Access Point, Encrypted (WP  Firewall                   |
| ت نقوم بالضفط على Start ليبدا البرنامج بالعمل                                                                               | بعد اتمام الاعدادات<br>RECENT BLOG POST                                    |
|                                                                                                    | Our Best Holiday Deal is Here!<br>Global Firewall Controls with Connectify |

لمعرفة الاجهزة المتصلة على الشبكة

| Clients                                                  |
|----------------------------------------------------------|
| android-1e9e35ddb24b<br>6c:f3:73:d9:70:ca                |
| android-784b7e03a37d<br>34:aa:8b:72:ec:04                |
| android-3b8e80915053<br>08:37:3d:cc:02:86                |
| madi_soft-PC<br>Universal Global Scientific Industrial C |
| Dodes-iPad<br>Apple, Inc.                                |
| android-8e32b05f5d70<br>Murata Manufactuaring Co.,Ltd.   |
| shasha DC                                                |
| RECENT BLOG POSTS                                        |
| Our Best Holiday Deal is Here!                           |

ملاحظة:

- عند فتح برنامج Connectify ربما تظهر لنا علامة تنبية صغيره صفرا اللون تبين لنا ان هناك مشكلة ما تواجهة البرنامج حينها علينا التاكد من تعريف كرت الشبكة للكمبيوتر ...
- بعض الاجهزة الخارجة عن شركة LTT تختلف برقم IP الخاص بها فبعضها تستخدم

## 192.168.0.1

وايضا تختلف كلمة user و password مع تشابهة عام في طرق ضبط الاعدادات ....

• اجهزة OlO تكون بها كلمة المرور engadmin

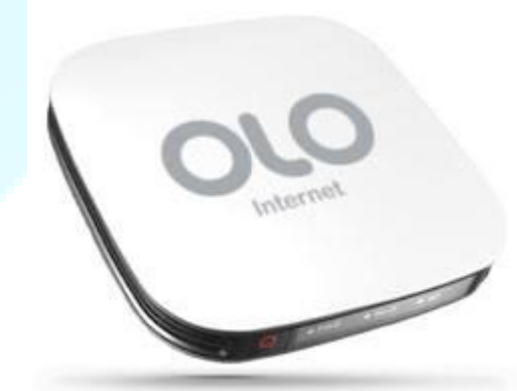

اجهزة Renmax تكون كلمة المرور system واحيانا في بعض الاحهزه تكون

ADMIN01

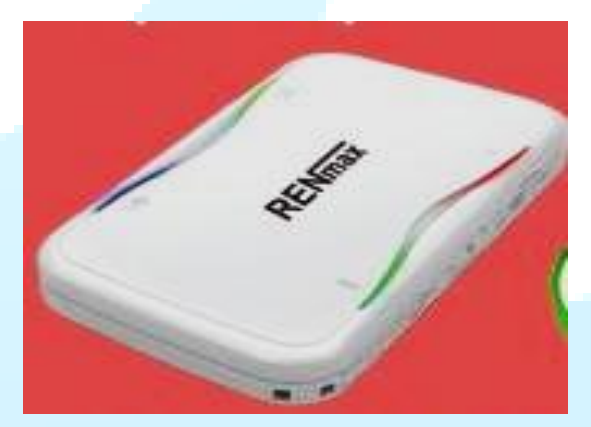